## 安徽师范大学自考管理平台学士学位申请操作流程

(学生版)

一、登录

(1) 打开电脑端浏览器, 输入自考管理平台网址

http://ahnu.zk.chaoxing.com/

显示系统登录页面(图1)。

| 停车截落管理系统<br>在成学习系统              | 安徽师范大学继续教育学院自考助学管理平台                  |
|---------------------------------|---------------------------------------|
|                                 | <sup>● 推</sup> 考证号<br>● edu@+身份证号码后六位 |
| 体动学习累纯<br>无线化出线考试系统<br>角色仅限控制系统 | ☆证时<br>4位数随机验证码<br>登录                 |

图 1 系统登录

(2) 依次输入用户名为准考证号码、密码(edu@+身份证号 码后六位, 若有 X 要大写) 及验证码, 点击【登录】按钮进入平台。

(3)首次登录,系统自动跳转【修改密码】页面。依次输入原 密码(edu@+身份证号码后六位,若有X要大写),以及个人新密 码和验证码后(图2),点击【确定】提示重置成功即为完成(图3)。

| 💼 edu@192410                | ◎ 首次登录密 |
|-----------------------------|---------|
| edu@192411                  | ◎       |
| edu@192411                  | ٢       |
| 图船要求8-16位字符,全少包含数字。<br>两种元素 | 字母。     |
| 9685                        | 9685    |

图 2 修改密码

| ahnu.zk.chaoxinc | .com 显示 |    |
|------------------|---------|----|
| 密码重置成功           |         |    |
|                  |         | 确定 |

图 3 修改密码成功

二、学位申请

(1)学生个人空间页面左侧导航栏中选择【学位申请】,即进入学位申请界面。在右侧页面【我的学位申请表】中点击【我要申请】按钮(图 4)。

| 安徽师范大学继续教育学院自著助学管理平台 |                                                                                                    |
|----------------------|----------------------------------------------------------------------------------------------------|
|                      | 带动物区电学学                                                                                                    |
| (14-15-14)           | 冬位考生,公教师范大学自学考试年业生目常学士学位系统已经开放,已到将表放木科单业证书的考生,并达到学位申请要求,可以登录<br>系统,项写学位申请信息,自动生成项更仔细称对,检查无误后,点击"提文"按钮提交申请、如有问起请联系载放自考办电请读奇:<br>0553-2869271,3937015 |
| 國 极行論                | 我要申请                                                                                                    |
| 17 FUA<br>19 INT     | 14号 山市河町 平位山市寺 RACAA 山市代本 2015年11 平位正理号                                                                                                    |
| ◆ 近文中信               |                                                                                                    |
|                      |                                                                                                    |
| * FIL+14             |                                                                                                    |

图 4 学位申请

(2)进入申报信息填写界面,首先确认个人准考证号、姓名、身份证号码、性别等个人基本信息是否正确,右侧点击【上传个人照片】选择本地照片文件上传(注意照片清晰度、尺寸)。

| 请您认真填写学位申请信息,<br>安徽师范大学继续                                                          | <sup>所有项目必填。自动</sup><br>教育学院自考                                                        | 生成项目要仔细标 | 对,如有错误请电话联系管理人员咨询。检查无误可点击"提交"按钮提交。<br>平台自学考试学士学位申报信息表 |
|------------------------------------------------------------------------------------|---------------------------------------------------------------------------------------|----------|-------------------------------------------------------|
| 准考证号:<br>姓名:<br>身份证号:<br>性别:<br>出生日期:<br>专业名称:<br>毕业年月:<br>毕业证书编号:<br>民族:<br>政治面貌: | 05°<br>34.<br>男<br>20021119<br>汉语言文学(本科<br>2022-06-30<br>65 <sup>°</sup><br>汉<br>中共党员 |          | 原片大小星480°640 两寸 蓝色底兔冠照片                               |
| 外语考试类别:<br>外语考试时间:                                                                 | 学位外语                                                                                  | ~        |                                                       |
| 论文成绩:                                                                              |                                                                                       |          |                                                       |

#### 图 5 核对个人基本信息

(3) 填写学位外语(自考英语二)考试时间,以及学位论文成

绩。

| 身份证号:   | 34′        |    |        |
|---------|------------|----|--------|
| 性别:     | 男          |    |        |
| 出生日期:   | 20021119   |    |        |
| 专业名称:   | 汉语言文学(本科   | 4) |        |
| 毕业年月:   | 2022-06-30 |    |        |
| 毕业证书编号: | 653        |    |        |
| 民族:     | 汉          | ~  |        |
| 政治面貌:   | 中共党员       | ~  | 上传个人照片 |
| 小语考试类别: | 学位外语       | ~  |        |
| 外语考试时间: |            |    |        |
| 论文成绩:   |            |    |        |
| /2/144U |            |    |        |

图 6 填写学位外语与毕业论文成绩

(4)个人信息确认完整无误后,再依次上传学位申请审核文件,包括身份证正反面照片、毕业证书照片、学位论文文件等。完成上传后,再次仔细核对无误后点击【提交】按钮完成申请操作。

| 邮政编码:<br>联系电话: |    |  |  |
|----------------|----|--|--|
| 身份证正反面照<br>片:  | 上传 |  |  |
| 毕业证   照片:      | 上传 |  |  |
|                | 工佐 |  |  |

### 图 7 上传身份证、毕业证书、学位论文

三、缴费

(1)提交申请信息并通过初审的考生,页面提示"同学,您的 学位申请已经通过初审,请及时进行学位申请的缴费!"。点击【学 位缴费】按钮进入缴费页面。

| 安徽师范人学《续教育学院自考助学管理平台 | - 101 v                           |
|----------------------|-----------------------------------|
|                      | 9学位中语已经通过初审,请及时进行学位中语的感费!<br>学位激费 |

图8 缴费

# (2)选择银行卡、支付宝、微信中任意支付方式,点击【立即支付】,进入扫码支付页面。

| ANHUI NORMAL UNIVERSITY           | 综合缴费系统<br>PAYMENT SYSTEM    |                                        |
|-----------------------------------|-----------------------------|----------------------------------------|
| 1. 単号 (Onder No.)」 200409152308/0 | 0777-33                     |                                        |
|                                   | ·续救育学院自考助学财务缴费              |                                        |
| 现目描述( Lem Description)。           |                             |                                        |
| 金颖(Total Fay.com): 0.01万(RMS)     |                             |                                        |
| ≑续费(commission foo)。0 元(KMB)      | d'                          |                                        |
| Please choose payment method:     | ,<br>境内支付(Domestic Payment) | 遼付金額(Total): <mark>6,01</mark> 元 (RME) |
|                                   |                             |                                        |
| () 311 S HEXP                     |                             |                                        |

图 9 支付

(3) 使用手机支付软件完成扫码支付, 缴费成功后显示"订单

已支付成功"。

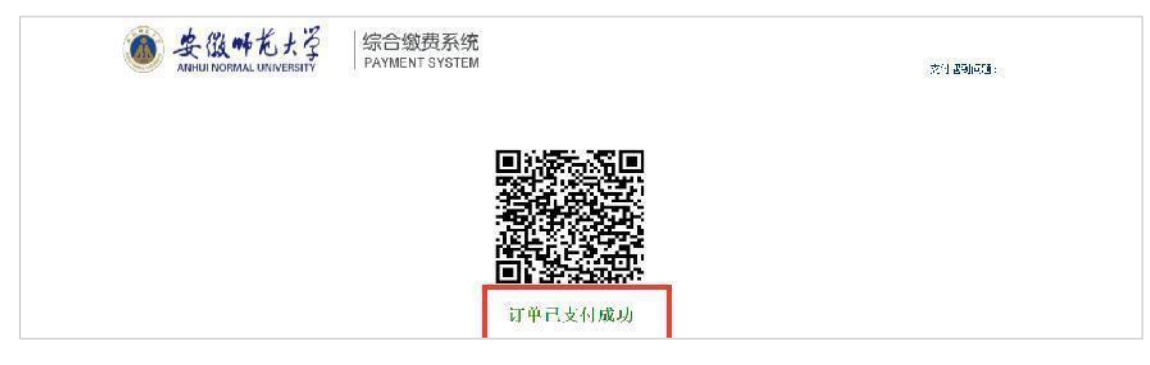

### 图 10 支付成功

## 四、结果查询

(1) 我的学位申请页面,可查看目前审核状态以及学校审核意

见。

|                                                                         | 谷村<br>竹田<br>认知<br>语疗    | 读者生,现在是由安<br>业生中清成人学士学<br>是会认到中庸要求。<br>装信员,自动生成场<br>时"课家" 欧知得家 | 教师范大学州委教台学和门村和学管理下行<br>位时间,已以特相关专业各称不科力业证 (3<br>符合各件)名,这先师与自考博强必须,体界则<br>要任师权刘,则有信息造成,他危影乐学校的 | F考的白学考认2<br>9考生,请对她0<br>8功后,认为成2<br>9理人员咨询,4 | 本科 5 世名称<br>山清标准,确<br>与完善学位山<br>检查充满后, |      |       |
|-------------------------------------------------------------------------|-------------------------|----------------------------------------------------------------|-----------------------------------------------------------------------------------------------|----------------------------------------------|----------------------------------------|------|-------|
| S MITRE                                                                 | any.                    | a per transfer                                                 |                                                                                               |                                              | 3                                      | 影要由请 |       |
|                                                                         |                         |                                                                |                                                                                               |                                              |                                        |      |       |
| ▲ 岩页                                                                    |                         |                                                                |                                                                                               |                                              |                                        |      |       |
| · 삼页<br>9 5년                                                            | 171                     | <b>#i</b> ≢i <b>tie</b> l                                      | ≠ <u>⊡</u> =⊯≂                                                                                | 成演跃态                                         | 甲油状态                                   | 彩层理由 | 学位证明日 |
| <ul> <li>▲ 当页</li> <li>● 示理</li> <li>● 永文中信</li> </ul>                  | <del>اللہ</del> ہے<br>1 | 申诫时间<br>2023年04月09 ↓                                           | 学位于信表<br>安徽师范大学新奖数合学院(学师学 <b>高理学</b> 会<br>《学数合)学者成本科学和中学于学校(范太                                | 成績状态<br>符合 <mark>典</mark> 求                  | <b>□演状态</b><br>与中待中枢                   | 校正理由 | 中位证明日 |
| 一<br>一<br>二<br>二<br>二<br>二<br>二<br>二<br>二<br>二<br>二<br>二<br>二<br>二<br>二 | <del>ات</del> ہ۔<br>۱   | 申诫时间<br>8:23年04月0 <mark>9  </mark>                             | 学位于虞友<br>友创师范大学和保政分子院 [卡顺子宫理学会<br>《特权台门学书成不利学师中学士学校   初太                                      | 成績状态<br>符合典求                                 | 目遺状态<br>复中待书成                          | 校正理由 | 学位证指寻 |

### 图 11 查询审核状态

(2)若【申请状态】中显示"未通过"字样,在【驳回理由】 中查看驳回意见。点击上方【我要申请】按钮返回申请表填写页面, 根据驳回意见完善申请信息和材料后可再次提交。

|                      | 我的学位   | 申请表 自考成                                           | 责信息                                                                                        |                                                 |                                      |                    |        |
|----------------------|--------|---------------------------------------------------|--------------------------------------------------------------------------------------------|-------------------------------------------------|--------------------------------------|--------------------|--------|
| HOLE (WARKS)         | 名。即    | 2考生,现在最由安<br>22生中请成人学士学<br>8舌达到申请要求。<br>8倍意,自动生成现 | 著所形大学继续教育学院自考助学管理平台。<br>位时间,已取得相关专业名称本科学业证书<br>符合条件者,提先明写自考课程成绩,保存所<br>要仔细模对,如有优质讲说,可该联系学校 | 日考的自学考试2<br>19考生,请如照5<br>195日,认真真正<br>19章人员咨询,考 | 5科专业名称<br>1语标准,确<br>3完善学位中<br>论者无误后, |                    |        |
| ▲ 100年時              | - Full | D REAC BRADREN                                    |                                                                                            |                                                 | 9.                                   | (1) 西山波            |        |
| 合 首页                 |        |                                                   |                                                                                            |                                                 |                                      | 353557749          |        |
|                      | 序号     | 中调时间                                              | 学位中请表                                                                                      | 成績状念                                            | 中请扶心                                 | 数回课由               | 19位正明号 |
| · 论文申请               | 1      | 2023年04月10日                                       | 安徽市范大学理想教育学院自当助学管理平台<br>高等校育自学考试本科学业生学士学位申请表                                               | 符合要求                                            | 實單荷軍標                                | 通讯起业不祥 论文不符<br>台要求 |        |
| ● 我的季虹               |        |                                                   |                                                                                            |                                                 |                                      |                    | 1      |
| ◎ 《马华业主中清            |        |                                                   |                                                                                            |                                                 |                                      |                    |        |
| in the second second |        |                                                   |                                                                                            |                                                 |                                      |                    |        |

#### 图 12 查看申请未通过理由

(3)若【申请状态】显示"终审通过",表示你已经通过校方 线上学位申请资格审核,后续等待校学位委员会审议通过、公示和邮 寄学位证书。

温馨提示:若忘记密码,可在登录页面点击【忘记密码】按钮, 通过已绑定的手机号找回密码。

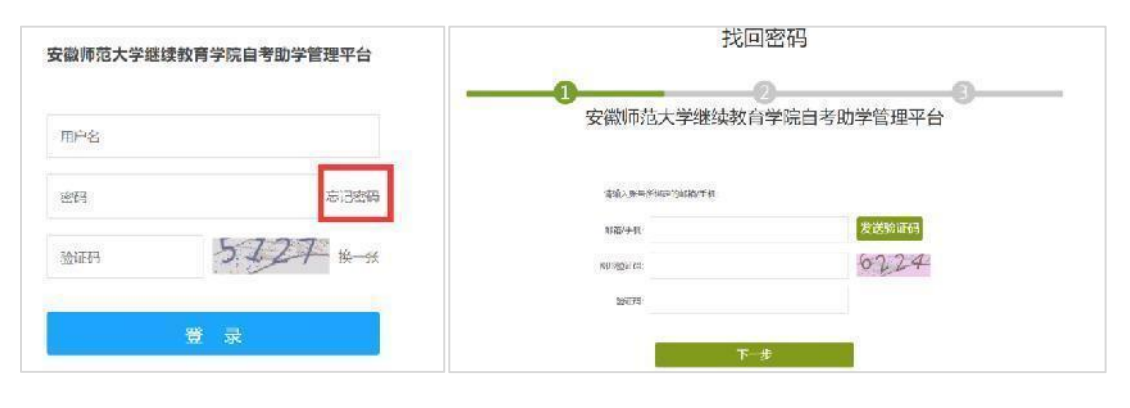

### 图 13 找回密码界面

安徽师范大学继续教育学院 联系电话:0553-3869271(初审) 3937015(技术支持)